## Wie überprüfen Sie die Softwareversion für die Smart Repair-Lösung?

Auf der Seite "Device Diagnostics Center" befindet sich ein Fragezeichensymbol neben Registerkarte "Test result viewer tab". Klicken Sie auf das Fragezeichensymbol und die angezeigte Build-Version ist die Softwareversion.

| 😒 🖨 💿 Blancco - Device Diagnostics Center - Mozilla Firefox   |                   |   |                           |   |   |   |                    |                      |                       |             |     |
|---------------------------------------------------------------|-------------------|---|---------------------------|---|---|---|--------------------|----------------------|-----------------------|-------------|-----|
| Blancco - Device Diagno × New Tab × +                         |                   |   |                           |   |   |   |                    |                      |                       |             |     |
| ( illocalhost/Diagnostics_Desktop/dashboa                     |                   |   | d.php                     |   |   |   | C Search           |                      | ☆ 自 ♣                 | ⋒           | ◙ ≡ |
| Hobile Diagnostics                                            |                   |   | Device Diagnostics Center |   |   |   |                    |                      | Change Passv          | vord?       | Ċ   |
| Dort #                                                        |                   | 2 | 2                         |   | 5 | 6 | Update calling num | ther Exception Refre | Build Version : 2.3.1 | viewer<br>⊗ | ?   |
| POIL#                                                         |                   | 2 | 3                         | 4 | 3 | U | <b>U</b>           | mobile Diagnostics   |                       | _           |     |
| Status                                                        | Port<br>Available |   |                           |   |   |   |                    |                      |                       |             |     |
| Device                                                        |                   |   |                           |   |   |   |                    |                      |                       |             |     |
| GSM / CDMA                                                    |                   |   |                           |   |   |   |                    |                      |                       |             |     |
| IMEI / MEID                                                   |                   |   |                           |   |   |   |                    |                      |                       |             |     |
| FMiP Status                                                   |                   |   |                           |   |   |   |                    |                      |                       |             |     |
| Test Result                                                   |                   |   |                           |   |   |   |                    |                      |                       |             |     |
| Diagnostics                                                   |                   |   |                           |   |   |   |                    |                      |                       |             |     |
| Convright © 2017 Blancco Technology Group All rights reserved |                   |   |                           |   |   |   |                    |                      |                       |             |     |

HINWEIS: Die Seite "Device Diagnostics Centre" wird automatisch angezeigt, nachdem die Portzuordnung für den gesperrten Benutzer (xcaliber) erfolgreich abgeschlossen wurde.